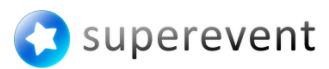

Superevent 425 Broadway Street Redwood City, CA 94063 USA

info@superevent.com superevent.com

## **EuroCMR 2014 powered by Superevent** Frequently Asked Questions

## Version 1.0

| QUESTION                                                                     | ANSWER                                                                                                    |
|------------------------------------------------------------------------------|----------------------------------------------------------------------------------------------------|
| Where can I find more info on the features of the app powered by Superevent? | You can find more information on Superevent features on <u>the website</u> or download the <u>flyer</u>                                                                                                    |
| For which devices is the Superevent for the conference mobile app available? | The app is available on iPhone, iPad and Android.<br>Search for 'Superevent' in the App Store or Google<br>Play to download the app to your smartphone (but<br>sign up through your Superevent invitation email<br>first!)<br>We recommend to regularly update to the latest<br>available version in the App Store or Google Play, as<br>features and improvements are regularly added.            |
| What do I do if I have not received the Conference invitation email?         | Although we have implemented ways to avoid that<br>your mail gets caught by a spam filter, it may<br>occasionally happen. Please check your spam box.                                                                                                    |
|                                                                              | Sometimes we find that the email address used for<br>registration of the attendee is a personal one or the<br>email of a secretary. Please check any (alternative)<br>email inbox that may have been used for the<br>Superevent registration.                                                                                                    |
|                                                                              | If you cannot find the invitation mail, please send a request for the invitation email clearly stating your name and the correct email address to <u>support@superevent.com</u> , so we can resend the invitation email to you.                                                                                                    |
| How do get to use Superevent?                                                | If you are a new user, you need to install the<br>Superevent App and SIGN-IN with your username<br>and password. Your username is the e-mail address<br>you registered with and you have received your<br>password from the organizer in an e-mail.                                                                                                    |
|                                                                              | If you are already a user of Superevent, then SIGN-<br>IN with your username and password and, in the<br>app, click the [+] button in the title bar and enter<br>the 6-digit invitation code from your Superevent<br>invitation email.                                                                                                    |
| How do I add my event to the App?                                            | The preferred and easiest way is to click on the blue<br>sign-in button in the invitation email you have<br>received. You SIGN-IN with your username and<br>password. This will automatically add the event to<br>your account and make you an active attendee of<br>the Superevent event. Next, you go to the app and<br>SIGN-IN. You will automatically have access to all<br>event information. |

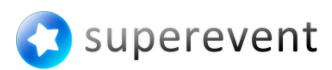

|                                                                | <b>Alternatively</b> Go to the app and navigate to events.<br>Click the [+] button in the title bar and enter the 6-<br>digit invitation code from your Superevent invitation<br>email.                                                                                                    |
|----------------------------------------------------------------|----------------------------------------------------------------------------------------------------|
| What is the invitation code?                                   | With the invitation code you can get access to the<br>Conference event in your app, and is not needed<br>when you follow the preferred sign up method by<br>using the buttons in the invitation email.                                                                                      |
|                                                                | The invitation code is only needed if you used the alternative sign up method Please see 'How do I sign up?' for more details.                                                                                                    |
|                                                                | An event invitation code needs to be entered in Events.                                                                                                    |
|                                                                | NOTE: The invitation code is NOT your password.<br>You choose your password during account sign up.                                                                                                    |
| I cannot sign in. What do I do?                                | To sign in, you need to have an active internet connection. Please make sure that you do.                                                                                                    |
|                                                                | You sign in with the username (or email address)<br>and password that you chose during sign up.                                                                                                    |
|                                                                | NOTE: Your invitation code is not your password.                                                                                                    |
| I am in the app but cannot see the Conference?                 | You have correctly signed up and signed in, but have<br>not yet activated your Superevent event. In the App,<br>navigate to Event, click on [+] and enter the<br>invitation code. The invitation code is included in<br>the invitation email that you received from the<br>Superevent team. |
|                                                                | If this does not work, it may help to logout from<br>Superevent and SIGN-IN again.                                                                                                    |
|                                                                | If you have not received the invitation mail, please<br>send a request for the invitation mail clearly stating<br>your name and the correct email address to<br><u>support@superevent.com</u>                                                                                               |
| I am in the app, I see the event, but I cannot send a message? | In this case you may not have activated your<br>account yet after a direct sign up from the app.<br>Shortly after sign up in the app, you should have<br>received an activation email with a request to<br>activate your account.                                                           |
|                                                                | If you cannot find that email please go to <u>www.superevent.com</u> and sign in. This will activate your account automatically.                                                                                                    |
| I do not see the program category in the event, what do I do?  | Occasionally this may happen due to internet<br>connection problems. Please refresh the event by<br>navigating back to the event list and pressing on the<br>event again (with an active internet connection).                                                                              |

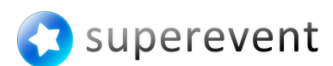

| What is the Conference button for on the event and session pages? | <ul> <li>The button with the vevent logo is a multi-purpose button, with interactive color coding: <ul> <li>Grey logo indicates you are not registered for this event.</li> <li>Blue logo indicates you are registered for this event. Press it to check-in to the event and unlock its interactive features.</li> <li>Green logo indicates you are checked-in to the event or session. Press it to check-out.</li> </ul> </li> <li>NOTE: The buttons only work with an active internet connection, and it may take up to 2 seconds after you press it to change its color.</li> </ul> |
|-------------------------------------------------------------------|----------------------------------------------------------------------------------------------------|
| I cannot send a message to another attendee?                      | In this case the attendee has not signed up or has not completed sign up (not activated the account).                                                                                                    |
| It still does not work for me. Where do I get support?            | If it still does not work, please send an email to<br><u>support@superevent.com</u> clearly stating your name<br>and email address. We will also have a Superevent<br>certified person on site during the registration time.<br>We will try to respond within 24 hours to your e-<br>mails.                                                                                                    |